## Aktivieren Sie Bluetooth auf dem IP-Telefon SPA525G

## Ziel

In diesem Dokument wird erläutert, wie die Bluetooth-Funktion auf dem SPA525G IP-Telefon aktiviert wird. Das Telefon unterstützt Bluetooth. Das Bluetooth-Gerät kann verwendet werden, um ein Mobiltelefon mit dem SPA525G zu verbinden. Das SPA525G kann als Bluetooth-Hands für das Mobiltelefon kostenlos verwendet werden. Mobilfunkkontakte können auch an das SPA525G übertragen werden, wenn diese Funktion vom Mobiltelefon bereitgestellt wird.

## Anwendbare Geräte

SPA 525G

## Aktivieren Sie Bluetooth.

Schritt 1: Drücken Sie die **Setup-**Taste am Telefon. Das *Menü Informationen und Einstellungen* wird angezeigt.

Schritt 2: Navigieren Sie mit den Navigationstasten nach unten zu Benutzervoreinstellungen. Drücken Sie die programmierbare Taste **Select** (Auswählen).

Schritt 3: Navigieren Sie mit den Navigationstasten nach unten zu Bluetooth. Drücken Sie die programmierbare Taste **Select** (Auswählen). Das Menü *Bluetooth-Konfiguration* wird angezeigt.

Schritt 4: Drücken Sie bei aktivierter Bluetooth-Option die Navigationstaste **nach rechts**, bis ein blaues Häkchen angezeigt wird.

Schritt 5: Drücken Sie die programmierbare Taste **Festlegen**, um die gewünschten Einstellungen zu speichern, oder drücken Sie die programmierbare Taste **Zurück**, um die Einstellungen zu löschen, und kehren Sie zum vorherigen Menü zurück.